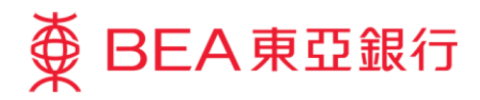

# 企業電子網絡銀行服務示範指南 賬戶查詢-賬戶結餘/賬戶摘要/賬戶記錄

東亞銀行有限公司(「東亞銀行」)編製此小冊子以提供企業電子網絡銀行服務的一般使用指引。雖然 資料已力求準確,惟本行對所載資料的正確性、完整性、充足性及可用性不會負上任何法律責任或作任 何保證,包括明示、暗示或法定保證。

The Bank of East Asia, Limited

(12/2020)

本示範指南演示了使用者使用賬戶查詢功能所需的步驟,為每個功能提供了相關步驟。

| 部分          | 頁數 |
|-------------|----|
| 賬戶查詢 - 賬戶結餘 | 3  |
| 賬戶查詢 - 賬戶摘要 | 5  |
| 賬戶查詢 - 賬戶記錄 | 8  |

#### 賬戶查詢 - 賬戶結餘

#### 第一步

a. 進入東亞銀行網站:
 <u>www.hkbea.com</u>,
 並於登入目錄選擇
 「香港 一 企業電子
 網絡行服務」。

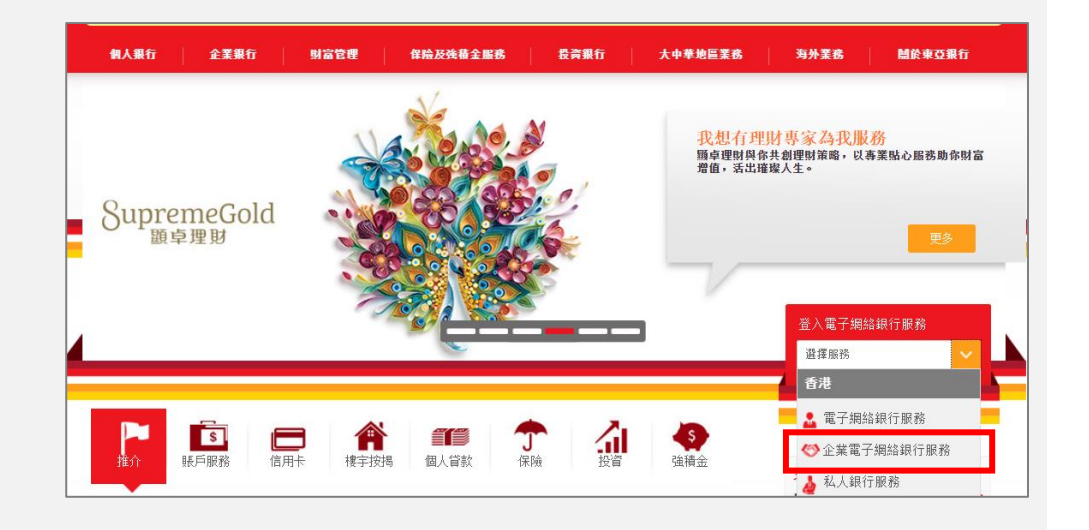

#### 第二步

- a. 輸入企業電子網絡銀 行服務賬戶號碼和用 戶識別碼。
- b. 使用螢幕鍵盤輸入密 碼以登入。

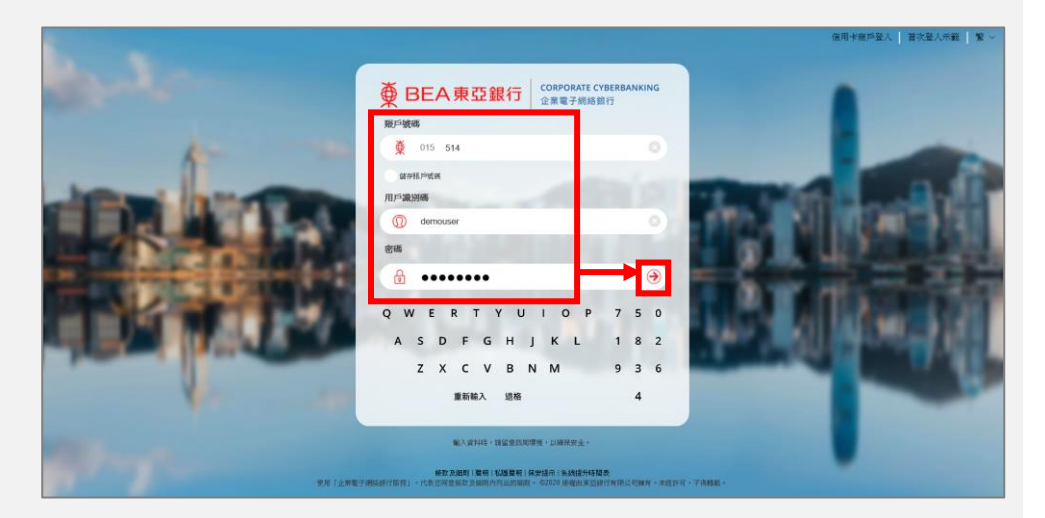

#### 第三步

a. 在主菜單下選擇「資金
 管理」>「賬戶查詢」
 >「賬戶結餘」。

#### 你好!你已登入為 DEMOSIGNER 簽核者 上次登入日期/時間:香港時間 2020年6月16日 10:56:28 (成功)

| 首頁      |   |         |   |      |
|---------|---|---------|---|------|
| 資金管理    |   | 賬戶查詢    |   | 賬戶結餘 |
| 押匯服務    | Þ | 轉賬      | × | 賬戶摘要 |
| 強積金     | Þ | 賬單繳費    |   | 賬戶記錄 |
| 支薪及自動轉賬 | Þ | 電子賬單    | • |      |
| 銀行服務    | • | 定期存款    | • |      |
| 投資      | Þ | 利率及匯率查詢 | • |      |
| ↓ 批核中心  | C | 流動資金管理  | • |      |

#### 第四步

a. 選擇「公司」。

#### b. 選擇賬戶號碼。

| 資金管理>賬戶查詢>賬戶結餘    |                |
|-------------------|----------------|
| 公司: EBPP TEST C V |                |
| 賬戶類別              | 賬戶號碼           |
| 企業綜合理財戶口          | <u>015</u>     |
| 企業綜合理財戶口          | 015 0          |
| 港元往來賬戶            | 0151           |
| 人民幣往來賬戶           | 015-0          |
| 人民幣往來賬戶           | 015-5          |
| 美元往來賬戶            | 015-0          |
| 儲蓄(結單)賬戶          | 015            |
| 儲蓄(結單)賬戶          | 015-5          |
| 港幣儲蓄賬戶            | <u>015-</u> -7 |

#### 第五步

#### a. 你可檢視所選擇之賬戶 餘額。

如果選擇「顯示是日交 易記錄」,您將被轉往 「賬戶記錄」頁面以檢 視是日交易記錄。

| 資金管理 > 疑戶查詢 > <b>聚戶結餘</b> |             |              |              |                           |  |  |
|---------------------------|-------------|--------------|--------------|---------------------------|--|--|
| 公司:                       | EBPP TEST C | ~            |              |                           |  |  |
| 賬戶類別                      |             |              |              | 賬戶號碼                      |  |  |
| 企業綜合理財戶口                  |             |              |              | 015- 5                    |  |  |
| 企業綜合理財戶口                  |             |              |              | 015- 0                    |  |  |
| 港元往來賬戶                    |             |              |              | 015-                      |  |  |
| STEPHEN HO                |             |              |              | 於香港時間 2020年6月16日 15:07:33 |  |  |
| 貨幣                        |             | 現時結餘         | 可用金額(        | 顯示是日交易記錄                  |  |  |
| 港幣                        |             | 1,009,090.48 | 1,009,090.48 |                           |  |  |
| 人民幣往來賬戶                   |             |              |              | 015- 40                   |  |  |
| 人民幣往來賬戶                   |             |              |              | 0155                      |  |  |
| 美元往來賬戶                    |             |              |              | 0150                      |  |  |
| 儲蓄(結單)賬戶                  |             |              |              | 015- 3                    |  |  |

#### <u> 賬戶查詢 - 賬戶摘要</u>

#### 第一步

- a. 進入東亞銀行網站:
   www.hkbea.com,並
   於登入目錄選擇「香港
   一企業電子網絡行服
   務」。
- b. 輸入企業電子網絡銀行 服務賬戶號碼,用戶識 別碼和密碼以登入。

### 第二步

a. 在主菜單下選擇「資金
 管理」>「賬戶查詢」
 >「賬戶摘要」。

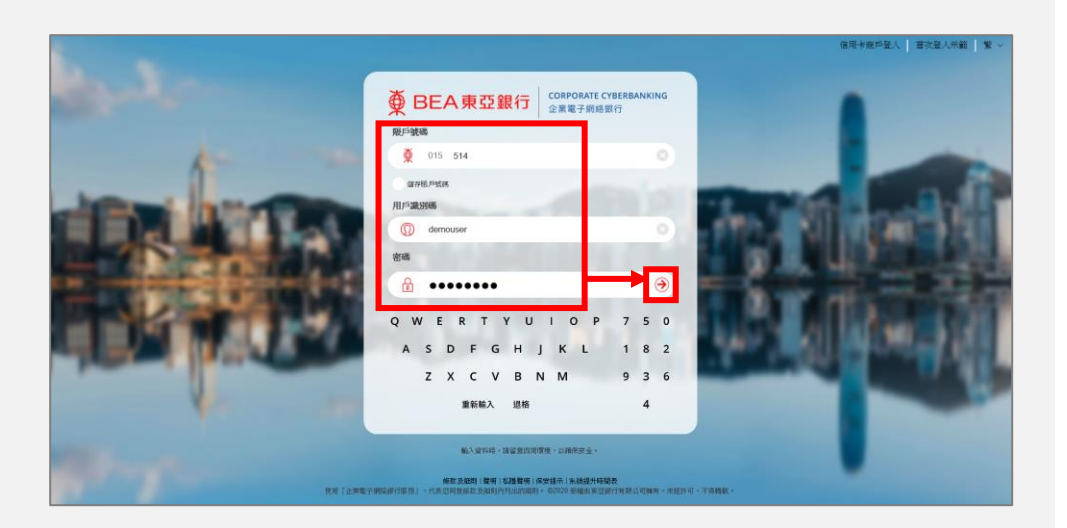

#### 你好!你已登入為 DEMOSIGNER 簽核者 上次登入日期時間:香港時間 2020年6月16日 15:06:46 (成功)

| 首頁      |   |             |      |
|---------|---|-------------|------|
| 資金管理    |   | 賬戶查詢        | 賬戶結餘 |
| 押匯服務    | • | 轉賬 ▶        | 賬戶摘要 |
| 強積金     | • | 賬單繳費        | 賬戶記錄 |
| 支薪及自動轉賬 | • | 電子賬單        |      |
| 銀行服務    | • | 定期存款        |      |
| 投資      | Þ | 利率及匯率查詢     |      |
| ☑ 批核中心  | c | 流動資金管理    ▶ |      |

#### 第三步

- a. 選擇「公司」。
- b. 選擇「結餘摘要」以 查看公司的賬戶結 餘。

| 資金管理>賬戶查詢> <b>賬戶摘要</b> |               |      |                  |                        |  |  |  |
|------------------------|---------------|------|------------------|------------------------|--|--|--|
| 公司: EBPP TEST          | c v           |      |                  |                        |  |  |  |
| 結餘摘要 存款摘要              | 賬戶摘要(以貨幣分類)   |      | 於香港時             | 間 2020年6月 16日 15:39:26 |  |  |  |
| 賬戶類別                   | 賬戶號碼          | 貨幣   | 現時結餘             | 可用金額                   |  |  |  |
| 企業綜合理財 - 港元往來賬戶        | 0155          | 港幣   | 4,951,453.26     | 2,443,391.97           |  |  |  |
| 企業綜合理財 - 港元往來賬戶        | 0150          | 港幣   | 3,132,949,501.30 | 3,132,899,501.30       |  |  |  |
| 企業綜合理財 - 美元往來賬戶        | 015           | 美元   | 3,300.80         | 3,300.80               |  |  |  |
| 企業綜合理財 - 儲蓄(結單)則       | <u>015-</u> 5 | 港幣   | 3,702,424,125.74 | 3,560,024,860.44       |  |  |  |
|                        |               | 美元   | 115,798,415.37   | 115,798,415.37         |  |  |  |
|                        |               | 歐大羅  | 66,221.74        | 66,221.74              |  |  |  |
|                        |               | 澳洲元  | 15,283.06        | 15,283.06              |  |  |  |
|                        |               | 加拿大元 | 511.59           | 511.59                 |  |  |  |
|                        |               | 瑞士法郎 | 653.88           | 653.88                 |  |  |  |
|                        |               | 人民幣  | 7,738,571.63     | 7,650,795.63           |  |  |  |
|                        |               | 英鎊   | 67,209.15        | 67,209.15              |  |  |  |
|                        |               | 日圓   | 697,310          | 697,310                |  |  |  |
|                        |               | 紐西蘭元 | 455,741.37       | 455,741.37             |  |  |  |
|                        |               | 新加坡元 | 54,323.03        | 54,323.03              |  |  |  |
| 企業綜合理財 - 儲蓄(結單)則       | <u>015-</u> 0 | 港幣   | 13,562,152.30    | 1,695,552.30           |  |  |  |
|                        |               | 美元   | 10,141,924.09    | 10,141,924.09          |  |  |  |
|                        |               | 歐羅   | 2,592.56         | 2,592.56               |  |  |  |
|                        |               | 人民幣  | 823,999.65       | 758,444.11             |  |  |  |

#### 第四步

a. 選擇「存款摘要」以查看 公司定期存款的摘要。

| 資金管理> 賬戶查詢> <b>賬戶摘要</b> |             |     |            |                           |  |  |
|-------------------------|-------------|-----|------------|---------------------------|--|--|
| 公司: EBPP TES            | тс 🗸        |     |            |                           |  |  |
| 結餘摘要 存款摘要               | 賬戶摘要(以貨幣分類) |     | 於          | 香港時間 2032年12月17日 15:54:40 |  |  |
| 定期賬戶號碼                  | 存款編號        | 貨幣  | 本金         | 到期日<br>(日/月/年)            |  |  |
| 015                     | 00057       | 港幣  | 7,348.30   | 17/12/2032                |  |  |
|                         | 00059       | 港幣  | 36,936.50  | 17/12/2032                |  |  |
|                         | 00080       | 港幣  | 61,918.70  | 17/12/2032                |  |  |
|                         | 00083       | 港幣  | 24,223.20  | 17/12/2032                |  |  |
|                         | 00084       | 港幣  | 23,879.30  | 17/12/2032                |  |  |
|                         | 00109       | 港幣  | 2,989.30   | 17/12/2032                |  |  |
|                         | 00002       | 美元  | 60,050.39  | 27/12/2032                |  |  |
|                         | 00023       | 美元  | 136,555.44 | 27/12/2032                |  |  |
|                         | 00038       | 美元  | 129,455.67 | 27/12/2032                |  |  |
|                         | 00082       | 美元  | 50,026.00  | 27/12/2032                |  |  |
|                         | 00086       | 美元  | 30,000.00  | 27/12/2032                |  |  |
|                         | 00094       | 美元  | 10,000.00  | 27/12/2032                |  |  |
|                         | 00105       | 人民幣 | 10,580.92  | 27/12/2032                |  |  |
|                         | 00114       | 美元  | 1,000.00   | 27/12/2032                |  |  |

### 第五步

a. 選擇「賬戶摘要(以貨幣分 類)」以查看每種貨幣的結 餘。

| 資金管理 > 賬戶子     | 查詢 > <b>賬戶摘要</b> |             |              |                   |                           |
|----------------|------------------|-------------|--------------|-------------------|---------------------------|
| 公司:            | EBPP TES         | ГC          | $\checkmark$ |                   |                           |
| 結餘摘要           | 存款摘要             | 賬戶摘要(以貨幣分類) | 1            |                   | 於香港時間 2020年6月16日 16:21:58 |
| 賬戶類別           |                  | 賬戶號碼        | 存款編號         | 現時結餘/本金           | 可用金額                      |
| 貨幣:港幣          |                  |             |              |                   |                           |
| 企業綜合理財・        | 港元往來賬戶           | 015- 5      |              | 4,951,453.26      | 2,443,391.97              |
| 企業綜合理財         | 港元往來賬戶           | 015-0       |              | 3,132,949,501.30  | 3,132,899,501.30          |
| 企業綜合理財 -<br>賬戶 | 儲蓄(結單)           | 0155        |              | 3,702,424,125.74  | 3,560,024,860.44          |
| 企業綜合理財 -<br>賬戶 | 儲蓄(結單)           | 0150        |              | 13,562,152.30     | 1,695,552.30              |
| 港元往來           |                  | 0151        |              | 1,009,090.48      | 1,009,090.48              |
| 儲蓄(結單)         |                  | 0153*       |              | 55,249,389,186.37 | 35,249,389,162.41         |
| 儲蓄(結單)         |                  | 015-        |              | 2,140,546,849.05  | 2,140,546,849.05          |
| 港幣儲蓄           |                  | 0157*       |              | 135,431.81        | 135,431.81                |
| 企業綜合理財         | 定期存款賬戶           | 0155        | (00057)      | 7,348.30          | 0.00                      |
|                |                  |             | (00059)      | 36,936.50         | 0.00                      |
|                |                  |             | (00080)      | 61,918.70         | 0.00                      |
|                |                  |             | (00083)      | 24,223.20         | 0.00                      |
|                |                  |             | (00084)      | 23,879.30         | 0.00                      |
|                |                  |             | (00109)      | 2,989.30          | 0.00                      |

#### 賬戶查詢 - 賬戶記錄

#### 第一步

- a. 進入東亞銀行網站:
   www.hkbea.com,並
   於登入目錄選擇「香港
   一企業電子網絡行服
   務」。
- b. 輸入企業電子網絡銀行 服務賬戶號碼,用戶識 別碼和密碼以登入。

#### 第二步

a. 在主菜單下選擇「資金 管理」>「賬戶查詢」> 「賬戶記錄」。

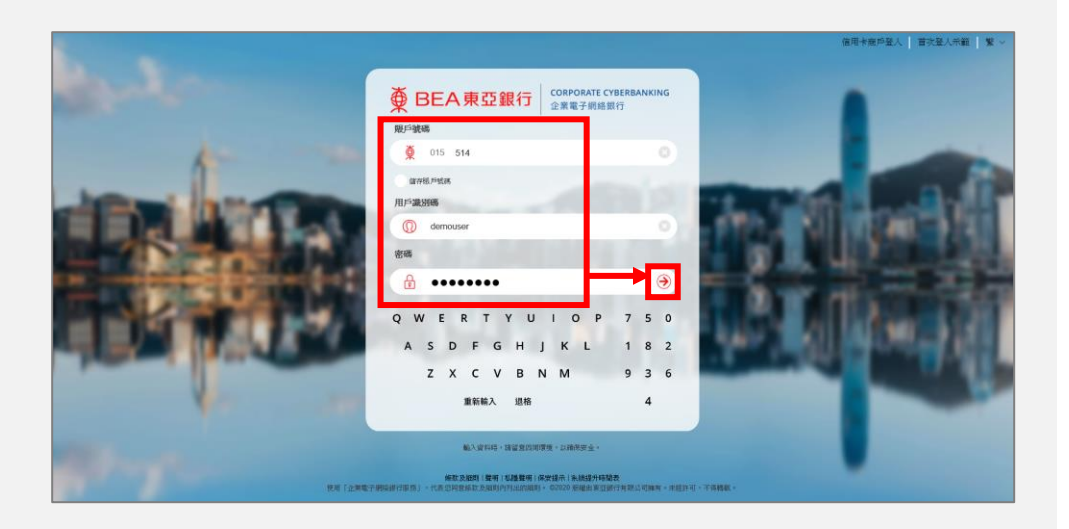

#### 你好!你已登入為 DEMOSIGNER 簽核者 上次登入日期時間:香港時間 2020年6月16日 16:20:38 (成功)

| 首頁      |   |          |      |
|---------|---|----------|------|
| 資金管理    |   | 賬戶查詢     | 賬戶結餘 |
| 押匯服務    | • | 轉賬       | 賬戶摘要 |
| 強積金     | • | 賬單繳費     | 賬戶記錄 |
| 支薪及自動轉賬 | × | 電子賬單     |      |
| 銀行服務    | × | 定期存款     |      |
| 投資      | × | 利率及匯率查詢  |      |
| ▶ 批核中心  | S | 流動資金管理 ▶ |      |

#### 第三步

- a. 選擇「公司」和「賬 戶號碼」。
- b. 選擇所需「交易時 期」,或選擇過往2 年內最多任何60曆 日。
- c. 選擇搜尋條件並輸入 搜尋資料。
- d. 按「去」繼續。

■ 所選賬戶類型將提供不同的搜尋條件。

#### 第四步

- a. 當「今天」交易記錄 超過1,000筆記錄 時,將彈出一個提示 訊息以確認是否繼續 檢視更多記錄。
- b. 按「Yes」繼續檢視剩 餘記錄。
- C. 當搜索完所有記錄後,將不再顯示提醒訊息。

| 公司:<br>账戶號碼:<br>交易時期: (<br>按尋 | RUNNING MAN<br>企業综合理財 - 港元往来築戶 - 015-<br>今天<br>由: [05/07/2020 ] 男: [02/09/20] | 20 (DD/MM/YYYY) | ( <u>*</u> ) |      |             |
|-------------------------------|-------------------------------------------------------------------------------|-----------------|--------------|------|-------------|
| 請按「下載CSV」主                    |                                                                               |                 | 截至年          |      | 2日 09:49:54 |
| * 日期を時間                       | 尚有更多符合搜尋條件的                                                                   | ]交易記錄,是否繼       | 支出金額         | 存入金額 | 結餘          |
|                               | 續?                                                                            |                 |              |      |             |
| 01/06/2038 11:13              |                                                                               |                 | 1            | 9.01 |             |
|                               | No                                                                            | Yes             |              |      |             |
|                               | 在目號車(18011166                                                                 |                 | •            |      |             |
| 01/06/2038 11:03              | FROM A/C TO 01552168***313                                                    |                 | 100.00       |      |             |
|                               | (CIB911166)(01SEP20)                                                          |                 |              |      |             |
| 20/05/2038 16:04              | 物賬提款<br>交易號碼BRN 27201                                                         |                 | 33,000.00    |      |             |

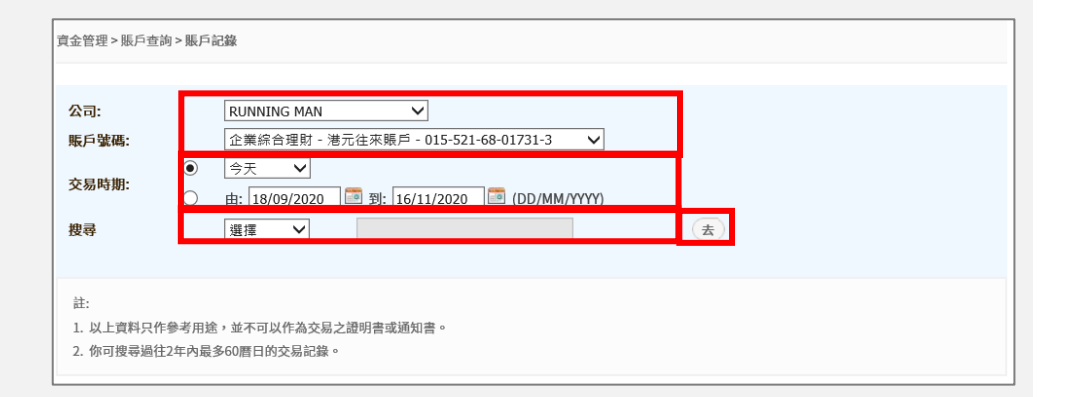

### 第五步

- a. 完成搜索後,查詢結果便 會顯示。
- b. 你可以通過按參數旁邊的
   圖標來對結果頁面中的交易記錄進行排序。

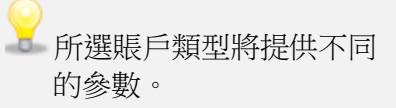

### 第六步

- a. 當「今天」的交易記錄超 過 1,000 條記錄時,你亦 可按「No」。
- b. 你仍可透過查詢結果上方 帶有「下載更多」按鈕的 訊息欄搜尋更多記錄。
- c. 按「下載更多」按鈕將能 夠搜尋更多「今天」的交 易記錄。

| 公司:                                                                         | RUNNING MAN                                                                                                    |                                                          |                                |
|-----------------------------------------------------------------------------|----------------------------------------------------------------------------------------------------|----------------------------------------------------------|--------------------------------|
| 賬戶號碼:                                                                       | 企業综合理財 - 港元往來賬戶 - 015                                                                                                    |                                                          |                                |
| • العليم (                                                                  | 今天 🗸                                                                                                    |                                                          |                                |
| 文易时期:                                                                       | 由: 07/07/2020 III 到: 04/09/2020 III (DD/MM/YYYY)                                                                                                    |                                                          |                                |
| 搜尋                                                                          | 項目 V internet                                                                                                    | ŧ                                                        |                                |
|                                                                             |                                                                                                    |                                                          |                                |
|                                                                             |                                                                                                    |                                                          |                                |
|                                                                             |                                                                                                    | 10 20 20 10 0 0 0 0 0                                    |                                |
| 睛按「下載 CSV」按鈕                                                                | 昰導出儲存為 .csv 檔案形式的交易記錄。                                                                                                    | 截至香港時間 2020                                              | 年9月4日 17:02                    |
| 情按「下載 CSV」按鎖<br>™日期 & 時間                                                    | 理出儲存為.csv 檔案形式的交易記錄。<br>項目                                                                                                    | 截至查港時間 2020<br><b>◎ 支出金額</b>                             | 年9月4日 17:02<br>額 結餘            |
| 情按「下載 CSV」按鎖                                                                | U專出儲存為.csv 檔案形式的交易記錄。<br>項目<br>轉賬存款                                                                                                    | 碱至含港時間 2020<br>■ 支出金額 ■ 年 存入金                            | 年9月4日 17:00<br>注題 結餘           |
| 请按「下載 CSV」按鎖                                                                | <ul> <li>專出儲存為.csv檔案形式的交易記錄。</li> <li>項目</li> <li>轉賬存款</li> <li>交易號碼CIB917686</li> </ul>                                                                                         | 線全合用時間 2020<br>**支出金額                                    | 年9月4日17:02<br>注額 結餘            |
| 虜按「下藏 CSV」按鎖<br>▼日期&時間<br>07/06/2038 16:37                                  | I專出儲存為.csv 檔案形式的交易記錄。<br>項目<br>轉賬存款<br>交易號碼CIB917686<br>FROM A/C TO 01552168***313<br>(INTERNET)                                                                                 | 総全會活時間 2020<br>**支出金額 ** 存入金<br>94                       | 年9月4日 17:02<br>注額 結餘<br>.01    |
| 虏按「下截 CSV」按瓮<br>▼- 日期 & 時間<br>07/06/2038 16:37                              | <ul> <li>專出儲存為.csv 檔案形式的交易記錄。</li> <li>項目</li> <li>轉賬存款</li> <li>交易號碼CIB917686</li> <li>FROM A/C TO 01552168***313</li> <li>(INTERNET)</li> <li>(CIB917686)(045EP20)</li> </ul>  | 総全容/部份面 2020<br><sup>™</sup> 支出金額 <sup>™</sup> 存入金<br>94 | 年9月4日 17:07<br>注題 結餘<br>.01    |
| 靖按「下截 CSV」按敘<br>▼●日期&時間<br>07/06/2038 16:37                                 | 時出儲存為.csv 檔案形式的交易記錄。<br>項目<br>轉賬存款<br>交易號碼CIB917686<br>FROM A/C TO 01552168***313<br>(INTERNET)<br>(CIB917686)(045EP20)<br>敘做有期存款                                                | 総全會/部份問 2020<br>▲ 支出金額 ▲ ▲ 存入金<br>94                     | ∉9月4日17:0.<br>翻 結餘<br>.01      |
| 靖按「下截 CSV」按截                                                                | 時出儲存為.csv 檔案形式的交易記錄。<br>項目<br>轉賬存款<br>交易號碼CIB917686<br>FROM A/C TO 01552168***313<br>(INTERNET)<br>(CIB917686)(045EP20)<br>敘做有期存款<br>交易號碼CIB917122                               | 総全合活時間 2020<br>▲ 支出金額 ▲ ▲ 存入金<br>94                      | 年9月4日 17:0.<br>注題<br>結餘<br>.01 |
| 捺按「下截 CSV」按截<br><sup>▼</sup> □日期&時間<br>07/06/2038 16:37<br>07/06/2038 09:45 | 時出儲存為.csv 檔案形式的交易記錄。<br>項目<br>轉賬存款<br>交易號碼CIB917686<br>FROM A/C TO 01552168***313<br>(INTERNET)<br>(CIB917686)(045EP20)<br>敘做有期存款<br>交易號碼CIB917122<br>FROM A/C TO 01552168017313 | #1,094.00                                                | 年9月4日 17:0.<br>注題<br>結餘<br>.01 |

| 公司:<br>账戶號碼:<br>交易時期:<br>役尋 | RUNNING MAN<br>企業综合理財 - 港元往来賬戶 - 015-<br>ターク天 マ<br>由: 05/07/2020 第: 02/09/2020 (DD/MM/YYYY)<br>復興 マ | (A)          |                         |
|-----------------------------|----------------------------------------------------------------------------------------------------|--------------|-------------------------|
| 請按「下載CSV」<br>計<br>一日期 & 時間  | 尚有更多符合搜尋條件的交易記錄,是否繼<br>續?                                                                           | 凝至<br>● 支出金額 | 香池時間 2020年9月2日 09:49:54 |
| 01/06/2038 11:13            | No Yes                                                                                              |              | 9.01                    |
| 01/06/2038 11:03            | 交易號碼CIB911166<br>FROM A/C TO 01552168***313<br>(INTERNET)<br>(CIB911166)(015EP20)                   | 100.00       |                         |
| 20/05/2038 16:04            | 帕辰提款<br>交易號碼BRN 27201                                                                               | 33,000.00    |                         |

| 公司:                          |     | RUNNING MAN                                          |       |                         |  |
|------------------------------|-----|------------------------------------------------------|-------|-------------------------|--|
| 賬戶號碼:                        |     | 企業综合理財 - 港元往來賬戶 - 015- 🗸 🗸                           |       |                         |  |
| 交易時期:                        | •   | 今天 V<br>由: 05/07/2020 回 到: 02/09/2020 回 (DD/MM/YYYY) |       |                         |  |
| 搜尋                           |     | 渡尋                                                   | ŧ     |                         |  |
| 請按「下載 CSV」                   | 按鈕湖 | 出儲存為 .csv 檔案形式的交易記錄。                                 | 截至    | 香港時間 2020年9月2日 10:07:31 |  |
| 尚有更多符合搜尋條件的交易記錄,請按「下載更多」以繼續。 |     |                                                      |       |                         |  |
| ▼▲日期&時間                      |     | 項目                                                   | ™支出金額 | ™存入金額 結餘                |  |

### 第七步

 a. 要將記錄匯出為 CSV 檔案 (\*.csv),請選擇「下載 CSV」,然後儲存。

🍟 你可檢視日終結餘。

|                  |                                 | 跳至頁數 1 共2 去 1   2 ▶ | 1 頁首<br>下載CSV |
|------------------|---------------------------------|---------------------|---------------|
| 18/05/2038 15:17 | 現金支出<br>交易號碼BRN 27201<br>000009 | 13,456.00           |               |
| 18/05/2038 15:22 | 現金支出<br>交易號碼BRN 27201<br>000002 | 2,500.00            |               |
| 18/05/2038 15:23 | 現金存款<br>交易號碼BRN 27201           |                     | 12,000.00     |
| 18/05/2038 15:24 | 現金支出<br>交易號碼BRN 27201<br>000005 | 7,500.00            |               |
| 18/05/2038 15:25 | 現金支出<br>交易號碼BRN 27201<br>000011 | 100,000.00          |               |
| 18/05/2038 15:28 | 現金支出<br>交易號碼BRN 27201<br>000013 | 6,000.00            |               |

- 完 -